## Instruction on how to access

## the Russian as a Foreign Language Placement Test in LMS

| and<br>log in using your HSE email address as a<br>login and your HSE email password.<br>HSE Informational Learning Space<br>We study not for school but for lifel |     |
|----------------------------------------------------------------------------------------------------|-----|
| log in using your HSE email address as a<br>login and your HSE email password.<br>HSE Informational Learning Space<br>We study not for school but for life         |     |
|                                                                                                    |     |
| My Courses Schedule   My Courses Schedule   Application for<br>the ASAS Selective<br>Selective<br>Courses   Course<br>Evaluation Thests/Paper                      |     |
| 3. Click 'International student office'.4. Click 'Russian Language Test 1'.                                                                                        |     |
| 🖌 Lessons Tools Help 🖓 Lessons Tools Help 🚳                                                                                                    | Ē   |
| my Courses International student office                                                                                                    |     |
| EMS lessons Options                                                                                                    |     |
| Collapse all   Material in progress                                                                                                    |     |
| Ny вшэ         My notifications         Grade Book                                                                                                    |     |
| Material                                                                                                    |     |
| Russian Language Test 1                                                                                                    |     |
| 5. Click 'Proceed to test' and take the test. The HSE Russian Language Centre will check it and back to you by email with group options.                           | get |
| 👚 Lessons Tools Help 🕸 EN                                                                                                    |     |
| Russian Language Test 1                                                                                                    |     |
| Russian Language Test 1<br>Dear student, be ready to submit your essay either electronically (you may need to switch your keyboard to Russian) o                   |     |
| Test duration: 1 hours<br>Number of questions: 41<br>Questions are shown: All together                                                                             |     |
| So far you have done this test: 0 times<br>You can do the test: 1 times more<br>Proceed to test »                                                                  |     |
| azadi E (ekazadi@edu.hse.ru):<br>did not know that the test will be in Russian I thought in French like everyone else's and that's why I did not do anything       |     |
| arx A (amarx@edu.hse.ru):                                                                                                    |     |